# Alibaba Cloud Data Transmission Service

# **Change tracking**

Issue: 20200220

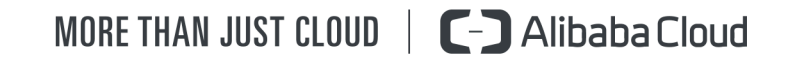

## Legal disclaimer

Alibaba Cloud reminds you to carefully read and fully understand the terms and conditions of this legal disclaimer before you read or use this document. If you have read or used this document, it shall be deemed as your total acceptance of this legal disclaimer.

- 1. You shall download and obtain this document from the Alibaba Cloud website or other Alibaba Cloud-authorized channels, and use this document for your own legal business activities only. The content of this document is considered confidential information of Alibaba Cloud. You shall strictly abide by the confidentiality obligations. No part of this document shall be disclosed or provided to any third party for use without the prior written consent of Alibaba Cloud.
- 2. No part of this document shall be excerpted, translated, reproduced, transmitted , or disseminated by any organization, company, or individual in any form or by any means without the prior written consent of Alibaba Cloud.
- 3. The content of this document may be changed due to product version upgrades , adjustments, or other reasons. Alibaba Cloud reserves the right to modify the content of this document without notice and the updated versions of this document will be occasionally released through Alibaba Cloud-authorized channels. You shall pay attention to the version changes of this document as they occur and download and obtain the most up-to-date version of this document from Alibaba Cloud-authorized channels.
- 4. This document serves only as a reference guide for your use of Alibaba Cloud products and services. Alibaba Cloud provides the document in the context that Alibaba Cloud products and services are provided on an "as is", "with all faults" and "as available" basis. Alibaba Cloud makes every effort to provide relevant operational guidance based on existing technologies. However, Alibaba Cloud hereby makes a clear statement that it in no way guarantees the accuracy , integrity, applicability, and reliability of the content of this document, either explicitly or implicitly. Alibaba Cloud shall not bear any liability for any errors or financial losses incurred by any organizations, companies, or individuals arising from their download, use, or trust in this document. Alibaba Cloud shall not, under any circumstances, bear responsibility for any indirect, consequent

ial, exemplary, incidental, special, or punitive damages, including lost profits arising from the use or trust in this document, even if Alibaba Cloud has been notified of the possibility of such a loss.

- 5. By law, all the contents in Alibaba Cloud documents, including but not limited to pictures, architecture design, page layout, and text description, are intellectu al property of Alibaba Cloud and/or its affiliates. This intellectual property includes, but is not limited to, trademark rights, patent rights, copyrights, and trade secrets. No part of this document shall be used, modified, reproduced, publicly transmitted, changed, disseminated, distributed, or published without the prior written consent of Alibaba Cloud and/or its affiliates. The names owned by Alibaba Cloud shall not be used, published, or reproduced for marketing, advertising, promotion, or other purposes without the prior written consent of Alibaba Cloud. The names owned by Alibaba Cloud include, but are not limited to, "Alibaba Cloud", "Aliyun", "HiChina", and other brands of Alibaba Cloud and/or its affiliates, which appear separately or in combination, as well as the auxiliary signs and patterns of the preceding brands, or anything similar to the company names, trade names, trademarks, product or service names, domain names, patterns, logos, marks, signs, or special descriptions that third parties identify as Alibaba Cloud and/or its affiliates.
- 6. Please contact Alibaba Cloud directly if you discover any errors in this document

# **Document conventions**

| Style        | Description                                                                                                    | Example                                                                                                    |
|--------------|----------------------------------------------------------------------------------------------------|----------------------------------------------------------------------------------------------------|
| 0            | A danger notice indicates a<br>situation that will cause major<br>system changes, faults, physical<br>injuries, and other adverse<br>results. | <b>Danger:</b><br>Resetting will result in the loss<br>of user configuration data.                                      |
|              | A warning notice indicates a<br>situation that may cause major<br>system changes, faults, physical<br>injuries, and other adverse<br>results. | Warning:<br>Restarting will cause business<br>interruption. About 10<br>minutes are required to restart<br>an instance. |
| !            | A caution notice indicates<br>warning information,<br>supplementary instructions,<br>and other content that the user<br>must understand.      | • Notice:<br>If the weight is set to 0, the<br>server no longer receives new<br>requests.                               |
|              | A note indicates supplemental<br>instructions, best practices, tips<br>, and other content.                                                   | Note:<br>You can use Ctrl + A to select<br>all files.                                                                   |
| >            | Closing angle brackets are used<br>to indicate a multi-level menu<br>cascade.                                                                 | Click Settings > Network > Set<br>network type.                                                                         |
| Bold         | Bold formatting is used for<br>buttons, menus, page names,<br>and other UI elements.                                                          | Click OK.                                                                                                    |
| Courier font | Courier font is used for commands.                                                                                                    | Run the cd /d C:/window<br>command to enter the Windows<br>system folder.                                               |
| Italic       | Italic formatting is used for parameters and variables.                                                                                       | bae log listinstanceid<br>Instance_ID                                                                                   |
| [] or [a b]  | This format is used for an<br>optional value, where only one<br>item can be selected.                                                         | ipconfig [-all -t]                                                                                                    |

| Style       | Description                                                                          | Example                          |
|-------------|--------------------------------------------------------------------------------------|----------------------------------|
| {} or {a b} | This format is used for a<br>required value, where only one<br>item can be selected. | <pre>switch {active stand}</pre> |

# Contents

| Legal disclaimer                                         | I  |
|----------------------------------------------------------|----|
| Document conventions                                     | I  |
| 1 Overview of change tracking scenarios                  | 1  |
| 2 Change tracking (new)                                  | 2  |
| 2.1 Track data changes from ApsaraDB RDS for MySQL (new) | 2  |
| 2.2 Create consumer groups                               | 9  |
| 2.3 Manage consumer groups                               |    |
| 2.4 Modify objects for change tracking                   |    |
| 2.5 View tracked data changes                            | 15 |
| 2.6 Use a Kafka client to consume tracked data           | 20 |

# 1 Overview of change tracking scenarios

You can use the change tracking feature of DTS to retrieve incremental data from databases in real time. This topic lists the change tracking scenarios for different types of source databases.

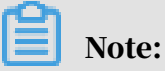

For more information about the previous and new versions of the change tracking feature, see *#unique\_4* and *#unique\_5*.

| Change tracking version | Торіс                                                |
|-------------------------|------------------------------------------------------|
| Previous                | #unique_6                                            |
| New                     | Track data changes from ApsaraDB RDS for MySQL (new) |

# 2 Change tracking (new)

### 2.1 Track data changes from ApsaraDB RDS for MySQL (new)

The change tracking feature allows you to track data changes in real time. It helps you achieve lightweight cache updates, business decoupling, asynchronous data processing, and real-time data synchronization of ETL operations. This topic describes how to track data changes from ApsaraDB RDS for MySQL.

Prerequisites

The database version of ApsaraDB RDS for MySQL is 5.1, 5.5, 5.6, 5.7, or 8.0.

Supported instance types

The change tracking feature supports MySQL databases of the following instance types:

- · ApsaraDB RDS for MySQL
- User-created MySQL database with a public IP address
- User-created MySQL database hosted on ECS
- User-created MySQL database connected over Express Connect, VPN Gateway, or Smart Access Gateway

This topic uses ApsaraDB RDS for MySQL as an example to show how to configure a change tracking task. The configuration procedures are similar for other instance types.

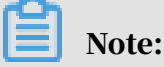

If your source database is a user-created MySQL database, you must create a database account and configure binary logging. For more information, see *#unique\_9*.

#### Procedure

- 1. Create a change tracking instance. For more information, see #unique\_10/ unique\_10\_Connect\_42\_section\_sek\_ra8\_w7j.
- 2. Log on to the *DTS console*.
- 3. In the left-side navigation pane, click Change Tracking.

4. At the top of the Change Tracking Tasks page, select the region where your change tracking instance resides.

| Data Transmission Se | Change Tracking Tasks | Singapore Austr      | alia (Sydney) | India (Mumbai | ) Japan (Tokyo)     | Indonesia (Jaka | arta) China (Hangzhou)  | China (Shenzhen)   | China (Beijing) | China (Qingdao) |
|----------------------|-----------------------|----------------------|---------------|---------------|---------------------|-----------------|-------------------------|--------------------|-----------------|-----------------|
| Question             |                       | China (Shanghai)     | Hong Kong     | US (Virginia) | US (Silicon Valley) | UAE (Dubai)     | Malaysia (Kuala Lumpur) | Germany (Frankfurt | ) China (Hohhot | t) UK (London)  |
| Overview             |                       |                      |               |               |                     |                 |                         |                    |                 | C Refresh       |
| Data Migration       |                       |                      |               |               |                     |                 |                         |                    |                 |                 |
| Change Tracking      | Task Name 🔻 Sea       | rch by change tracki | ng task name. |               | Search Sort:        | Default Sorting | • Status:               | All 🔻              |                 |                 |
|                      |                       |                      |               |               |                     |                 |                         |                    |                 |                 |

- 5. Find the created change tracking instance and click Configure Channel in the Actions column.
- 6. Configure the source database information and network type for the change tracking task.

| 1.Select I                                                        | nstance                                                                                                    | 2.Select Required Objects                                                                                                    | >                                           | 3.Precheck |
|-------------------------------------------------------------------|----------------------------------------------------------------------------------------------------|----------------------------------------------------------------------------------------------------|---------------------------------------------|------------|
| Task Name:                                                        | RDS Tracking Task_new                                                                                                    |                                                                                                    |                                             |            |
| Source Database                                                   |                                                                                                    |                                                                                                    |                                             |            |
| * Version:                                                        | Old  New The new subscription supports multiple consumer, support support Kafka ecosystem, and support self-built MySQL st Note: The new subscription requires consumption of subs | t VPC networks,<br>ubscriptions. Document<br>cription data via the Kafka Client. Document                                                                                                    |                                             |            |
| * Instance Type:                                                  | RDS Instance                                                                                                    | Ŧ                                                                                                    |                                             |            |
| Database Type:                                                    | MySQL                                                                                                    |                                                                                                    |                                             |            |
| Instance Region:                                                  | China (Hangzhou)                                                                                                    |                                                                                                    |                                             |            |
| *RDS Instance ID:                                                 | rm-                                                                                                    | •                                                                                                    |                                             |            |
| * Database Account:<br>* Database Password:                       | Information: Currently, DTS does not support change to<br>dtstest<br>The account must have the following permissions: REPLIC                                                       | acking of read-only instances or temporary instances or temporary instances or temporary instances of the second second s | nces.<br>CT for all objects to synchronize. |            |
| Consumer network type                                             |                                                                                                    |                                                                                                    |                                             |            |
| <ul> <li>Network Type:</li> <li>VPC:</li> <li>VSwitch:</li> </ul> | Classic  VPC Vpc vsw                                                                                                    | v<br>v                                                                                                    |                                             |            |
|                                                                   |                                                                                                    |                                                                                                    |                                             |            |

| Category           | Parameter        | Description                                                                                                    |
|--------------------|------------------|----------------------------------------------------------------------------------------------------|
| Task<br>Name       | N/A              | Modify the default name for the change tracking task.<br>We recommend that you use an informative name for<br>easy identification. The task name is not required to<br>be unique. |
| Source<br>Database | Version          | Select New.                                                                                                    |
|                    | Instance<br>Type | Select RDS Instance.                                                                                                    |
|                    | Database<br>Type | This parameter is set to MySQL and cannot be modified.                                                                                                    |

| Category | Parameter            | Description                                                                                                    |
|----------|----------------------|----------------------------------------------------------------------------------------------------|
|          | Instance<br>Region   | The region that you select when purchasing the change tracking instance. You cannot change the value of this parameter.                                                                                                    |
|          | RDS<br>Instance ID   | Select the ID of the RDS instance from which you want<br>to track data changes.                                                                                                    |
|          |                      | Note:<br>A read-only instance or temporary instance cannot<br>be used as the source instance for change tracking.                                                                                                    |
|          | Database             | Enter the account of the source RDS database.                                                                                                    |
|          | Account              | <ul> <li>Note:</li> <li>The account must have the following permissions     <ul> <li>REPLICATION SLAVE, REPLICATION CLIENT, and SELECT for the required objects.</li> </ul> </li> <li>If the database type of the source RDS instance is MySQL 5.5 or MySQL 5.6, you do not need to configure the database account and database password.</li> </ul> |
|          | Database<br>Password | Enter the password for the account of the source RDS database.                                                                                                    |

| Category        | Parameter | Description                                                                                                    |
|-----------------|-----------|----------------------------------------------------------------------------------------------------|
| Network<br>Type | N/A       | Select the network type of the change tracking task.                                                                                                    |
| Туре            |           | <ul> <li>Note:</li> <li>We recommend that you select the same network type as the ~~25367~~ instance where the change tracking client is installed. For example, if the ECS instance is deployed in a VPC, select VPC as the network type and specify the VPC and VSwitch.</li> <li>Network latency is minimized if you track data changes over internal networks.</li> <li>Classic network If you select Classic, no other configurations are required. For more information about the classic network, see <i>Classic network</i>. </li> <li>VPC If you select VPC, you must specify the VPC and VSWICH.</li></ul> |
|                 |           | VSwitch. For more information about VPC, see <i>VPC</i> .                                                                                                    |

7. Click Set Whitelist and Next. The following table describes the details about whitelist settings.

| Instance type of the source database         | Description                                                                                                    |
|----------------------------------------------|----------------------------------------------------------------------------------------------------|
| ApsaraDB RDS for MySQL                       | The IP addresses of DTS servers are<br>automatically added to the whitelist of<br>the ApsaraDB RDS for MySQL instance<br>. This ensures that DTS servers can<br>connect to the source instance. |
| User-created MySQL database hosted<br>on ECS | The IP addresses of DTS servers are<br>automatically added to an inbound<br>rule of the ECS instance. This ensures<br>that DTS servers can connect to the<br>source instance.                   |

| Instance type of the source database                                                                                                    | Description                                                                                                    |
|----------------------------------------------------------------------------------------------------|----------------------------------------------------------------------------------------------------|
| <ul> <li>User-created MySQL database with a public IP address</li> <li>User-created MySQL database connected over Express Connect, VPN Gateway, or Smart Access Gateway</li> </ul> | If a whitelist is configured for the user-<br>created database, you must add the<br>IP addresses of DTS servers to the<br>whitelist of the database. For more<br>information, see <i>#unique_11</i> . |

8. In the Create Change Tracking Account message that appears, click Next after the account is created.

## Note:

This step is required only when the database type of the source RDS instance is MySQL 5.5 or MySQL 5.6. In this step, DTS creates a database account for change tracking in the source instance.

9. Select the data change types and objects.

| 1.Select Instance                                                                       | 2.5                                                         | elect Required Ob    | jects                      |                     |            | 3.Precheck    |                  |
|-----------------------------------------------------------------------------------------|-------------------------------------------------------------|----------------------|----------------------------|---------------------|------------|---------------|------------------|
|                                                                                         |                                                             |                      |                            |                     |            |               |                  |
| Information: If you select an entire dat<br>Available section to include other required | abase, DTS tracks all the data ac<br>d objects in the task. | lded to the database | e. If you only select some | tables, you must mo | dify the o | bjects in the |                  |
| * Required Data Types: 🗹 Data Updates                                                   | Schema Updates 📀                                            |                      |                            |                     |            |               |                  |
| Required Objects                                                                        |                                                             |                      | Selected                   |                     |            |               |                  |
| If you search globally, please expand th                                                | e Q                                                         |                      |                            |                     | Q          |               |                  |
| i m m m m m m m m m m m m m m m m m m m                                                 |                                                             |                      | 🖆 dtstestdata(20bje        | cts)                |            |               |                  |
| 🖃 📑 dtstestdata                                                                         |                                                             |                      | i customer                 |                     |            |               |                  |
| Tables                                                                                  |                                                             |                      | i order                    |                     |            |               |                  |
| dtstestdataos25                                                                         |                                                             | >                    |                            |                     |            |               |                  |
| + 🚈 sys                                                                                 |                                                             | 1                    |                            |                     |            |               |                  |
|                                                                                         |                                                             | ×                    |                            |                     |            |               |                  |
|                                                                                         |                                                             |                      |                            |                     |            |               |                  |
|                                                                                         |                                                             |                      |                            |                     |            |               |                  |
|                                                                                         |                                                             |                      |                            |                     |            |               |                  |
|                                                                                         |                                                             |                      |                            |                     |            |               |                  |
|                                                                                         |                                                             |                      |                            |                     |            |               |                  |
| Select All                                                                              |                                                             |                      | Select All                 |                     |            |               |                  |
|                                                                                         |                                                             |                      |                            |                     |            |               |                  |
|                                                                                         |                                                             |                      |                            |                     |            |               |                  |
|                                                                                         |                                                             |                      |                            |                     |            |               |                  |
|                                                                                         |                                                             |                      |                            |                     |            |               |                  |
|                                                                                         |                                                             |                      |                            |                     |            |               |                  |
|                                                                                         |                                                             |                      |                            | Car                 | ncel       | Previous      | ave and Precheck |

| Paramete                  | Description                                                                                                    |
|---------------------------|----------------------------------------------------------------------------------------------------|
| Required<br>Data<br>Types | <ul> <li>Data Updates</li> <li>If you select Data Updates, DTS tracks data updates of the selected objects, including INSERT, DELETE, and UPDATE operations.</li> <li>Schema Updates</li> <li>If you select Schema Updates, DTS tracks the create, delete, and modify operations that are performed on all object schemas of the source instance. You need to use the change tracking client to filter</li> </ul>                                                               |
|                           | <ul> <li>the required data.</li> <li>Note:</li> <li>If you select a database as the object, DTS tracks data changes of all objects, including new objects in the database.</li> <li>If you select a table as the object, DTS only tracks data changes in this table. In this case, if you want to track data changes of a new table, you must add the table to the objects for change tracking. For more information, see <i>Modify objects for change tracking</i>.</li> </ul> |
| Required<br>Objects       | In the Required Objects section, select the required objects and click<br>the solution to add the objects to the Selected section.                                                                                                    |

10 In the lower-right corner of the page, click Save and Precheck.

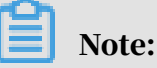

- A precheck is performed before you can start the change tracking task. You can start the change tracking task only after the task passes the precheck.
- If the task fails the precheck, click the icon next to each failed item to

view details. Fix the issues based on the instructions and run the precheck again.

11.Close the Precheck dialog box after the following message is displayed: The precheck is passed.

After the change tracking task is created, DTS performs initial change tracking, which requires about one minute to complete. After the initial change tracking is complete, you can create a consumer group or consume the tracked data.

Subsequent operations

- Create consumer groups
- Use a Kafka client to consume tracked data

### 2.2 Create consumer groups

The change tracking feature allows you to create multiple consumer groups. Consumers in different consumer groups can track data changes from the same data source. Consumer groups help you reduce the cost for tracking data changes and improve the efficiency of data consumption.

Note

- You can create multiple consumer groups in a change tracking instance to repeatedly consume data.
- A consumer group consumes each message only once, and consumers in the consumer group serve as a backup for each other.
- In a consumer group, only one consumer can consume data at a time, while other consumers serve as disaster recovery nodes.

Procedure

- 1. Log on to the *DTS console*.
- 2. In the left-side navigation pane, click Change Tracking.
- 3. At the top of the Change Tracking Tasks page, select the region where your change tracking instance resides.

| Data Transmission Se | Change Tracking Tasks | Singapore Aust       | ralia (Sydney) | India (Mumbai) | Japan (Tokyo)       | Indonesia (Jaka | arta) China (Hangzhou)  | China (Shenzhen)  | China (Beijing) | China (Qingdao) |
|----------------------|-----------------------|----------------------|----------------|----------------|---------------------|-----------------|-------------------------|-------------------|-----------------|-----------------|
| Quantum              |                       | China (Shanghai)     | Hong Kong      | US (Virginia)  | US (Silicon Valley) | UAE (Dubai)     | Malaysia (Kuala Lumpur) | Germany (Frankfur | t) China (Hohho | t) UK (London)  |
| Overview             |                       |                      |                |                |                     |                 |                         |                   |                 | C Refresh       |
| Data Migration       |                       |                      |                |                |                     |                 |                         |                   |                 |                 |
| Change Tracking      | Task Name 🔻 Sea       | rch by change tracki | ng task name.  |                | Search Sort:        | Default Sorting | v Status:               | All 🔻             |                 |                 |

4. Find the change tracking instance and click the instance ID.

|  | Task ID/Name                           | Status | Consumption<br>Checkpoint | Data Range                                       | Billing<br>Method | Actio                                                                                           | ons               |
|--|----------------------------------------|--------|---------------------------|--------------------------------------------------|-------------------|-------------------------------------------------------------------------------------------------|-------------------|
|  | dts New Subsc<br>RDS Tracking Task_new | Normal |                           | 2019-09-26<br>10:59:04<br>2019-09-26<br>11:25:51 | Pay-As-<br>You-Go | Switch to Subscription   View Tracked Data   Modify Required Obje<br>  Add consumer gro<br>  Mc | cts<br>oup<br>ore |
|  | Delete                                 |        |                           |                                                  |                   | Total: 1 item(s), Per Page: 20 item(s)                                                          |                   |

- 5. In the left-side navigation pane, click Consume Data.
- 6. On the Consume Data page, click Add Consumer Group in the upper-right corner.

| <                                        | 📀 RDS Tracking Task_   | new                    |                                      |          |           |                    |
|------------------------------------------|------------------------|------------------------|--------------------------------------|----------|-----------|--------------------|
| View Task Settings<br>Track Data Changes | Data Consume           |                        |                                      |          | C Refresh | Add consumer group |
| Configure Monitori                       | Consumer group ID/Name | Consume timestamp      | Remaining message                    | Delay(s) | Username  | Operation          |
| Data Consume                             |                        | <li>⑦ Could not f</li> | ind any record that met the conditio | n.       |           |                    |

7. In the Create Consumer Group dialog box that appears, configure the parameters for the consumer group.

| Create consumer gro         | qu                    |        | ×     |
|-----------------------------|-----------------------|--------|-------|
| Subscribe instance<br>ID:   |                       |        |       |
| Subscribe instance<br>name: | RDS Tracking Task_new |        |       |
| * Consumer group<br>name:   | userinfo-group        | ]      |       |
| * Username:                 | dtstest               |        |       |
| * Password:                 | ******                | ]      |       |
| * Confirm<br>password:      | ******                | ]      |       |
|                             |                       | Create | Close |

| Parameter                 | Description                                                                                                    |
|---------------------------|----------------------------------------------------------------------------------------------------|
| Consumer<br>Group<br>Name | Enter a new name for the consumer group. We recommend that you use an informative name for easy identification. |

| Parameter           | Description                                                                                                    |  |  |  |  |  |  |
|---------------------|----------------------------------------------------------------------------------------------------|--|--|--|--|--|--|
| Username            | Enter the username of the consumer group.                                                                                                    |  |  |  |  |  |  |
|                     | • A username must contain one or more of the following<br>character types: uppercase letters, lowercase letters, digits, and<br>underscores (_).                                                                            |  |  |  |  |  |  |
|                     | $\cdot$ The username must be 1 to 16 characters in length.                                                                                                    |  |  |  |  |  |  |
| Password            | Enter the password that corresponds to the username of the consumer group.                                                                                                    |  |  |  |  |  |  |
|                     | <ul> <li>A password must contain two or more of the following character types: uppercase letters, lowercase letters, digits, and special characters.</li> <li>The password must be 8 to 32 characters in length.</li> </ul> |  |  |  |  |  |  |
| Confirm<br>Password | Enter the new password again.                                                                                                    |  |  |  |  |  |  |

8. Click Create.

Subsequent operations

Use a Kafka client to consume tracked data

### 2.3 Manage consumer groups

You can manage consumer groups of a change tracking instance in the DTS console. This topic describes how to modify the password of a consumer group and how to delete a consumer group.

#### Context

For more information about consumer groups, see *Change tracking (new)*.

#### Procedure

- 1. Log on to the *DTS console*.
- 2. In the left-side navigation pane, click Change Tracking.
- 3. At the top of the Change Tracking Tasks page, select the region where your change tracking instance resides.

| Data Transmission Se | Change Tracking Tasks | Singapore Austr      | alia (Sydney) | India (Mumbai | ) Japan (Tokyo)     | Indonesia (Jaka | arta) China (Hangzhou)  | China (Shenzhen)   | China (Beijing) | China (Qingdao) |
|----------------------|-----------------------|----------------------|---------------|---------------|---------------------|-----------------|-------------------------|--------------------|-----------------|-----------------|
| <b>0</b>             |                       | China (Shanghai)     | Hong Kong     | US (Virginia) | US (Silicon Valley) | UAE (Dubai)     | Malaysia (Kuala Lumpur) | Germany (Frankfurt | ) China (Hohhot | ) UK (London)   |
| Overview             |                       |                      |               |               |                     |                 |                         |                    |                 | C Refresh       |
| Data Migration       |                       |                      |               |               |                     |                 |                         |                    |                 |                 |
| Change Tracking      | Task Name             | rch by change tracki | ng task name. |               | Search Sort:        | Default Sorting | y v Status:             | All 🔻              |                 |                 |

4. Find the change tracking instance and click the instance ID.

|  | Task ID/Name                           | Status | Consumption<br>Checkpoint | Data Range                                       | Billing<br>Method |                                                | Actions                                              |
|--|----------------------------------------|--------|---------------------------|--------------------------------------------------|-------------------|------------------------------------------------|------------------------------------------------------|
|  | dts New Subsc<br>RDS Tracking Task_new | Normal |                           | 2019-09-26<br>10:59:04<br>2019-09-26<br>11:25:51 | Pay-As-<br>You-Go | Switch to Subscription   View Tracked Data   M | odify Required Objects<br>Add consumer group<br>More |
|  | Delete                                 |        |                           |                                                  |                   | Total: 1 item(s), Per Page: 20 item(s) 《 < 1 > | » GO                                                 |

- 5. In the left-side navigation pane, click Consume Data.
- 6. Modify the password of a consumer group or delete a consumer group.

Modify the password of a consumer group

a) On the Consume Data page, find the target consumer group and click Modify Password in the Actions column.

| <                                        | ၇ RDS Tracking Task    | c_new             |                   |          |                  |                              |
|------------------------------------------|------------------------|-------------------|-------------------|----------|------------------|------------------------------|
| View Task Settings<br>Track Data Changes | Data Consume           |                   |                   |          |                  | C Refresh Add consumer group |
| Configure Monitori                       | Consumer group ID/Name | Consume timestamp | Remaining message | Delay(s) | Username         | Operation                    |
| Data Consume                             | userinf-group          |                   | -                 |          | dtstest          | Modify password Delete       |
|                                          |                        |                   |                   |          | Total: 1 item(s) | Per Page: 20 item(s)         |

b) In the Modify Password dialog box that appears, enter the old password and new password, and enter the new password again in the Confirm Password field.

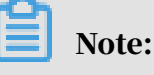

- A password must contain two or more of the following character types: uppercase letters, lowercase letters, digits, and special characters.
- The password must be 8 to 32 characters in length.
- c) Click Modify.

Delete a consumer group

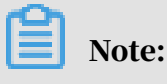

After a consumer group is deleted, the data in the group will be cleared and cannot be recovered. We recommend that you use caution when performing this operation.

- a) On the Consume Data page, find the target consumer group and click Delete in the Actions column.
- b) In the Delete Consumer Group message that appears, click OK.

### 2.4 Modify objects for change tracking

DTS allows you to add or remove objects for change tracking in the consumption process. This topic describes how to modify objects for change tracking.

Note

- After you add an object, the change tracking task pulls the incremental data of the new object from the time when the modification takes effect.
- After you remove an object, the change tracking client no longer tracks data changes of the removed object.

Procedure

- 1. Log on to the *DTS console*.
- 2. In the left-side navigation pane, click Change Tracking.
- 3. At the top of the Change Tracking Tasks page, select the region where your change tracking instance resides.

| Data Transmission Se | Change Tracking Tasks | Singapore Austr      | alia (Sydney) | India (Mumbai) | ) Japan (Toł   | yo)    | Indonesia (Jaka | arta) China | a (Hangzhou)                | China (Shenzhen)  | China (Beijing) | China (Qingdao) |
|----------------------|-----------------------|----------------------|---------------|----------------|----------------|--------|-----------------|-------------|-----------------------------|-------------------|-----------------|-----------------|
| Quandani             |                       | China (Shanghai)     | Hong Kong     | US (Virginia)  | US (Silicon Va | illey) | UAE (Dubai)     | Malaysia (H | Kuala Lumpur)               | Germany (Frankfur | t) China (Hohho | t) UK (London)  |
| Overview             |                       |                      |               |                |                |        |                 |             |                             |                   |                 | C Refresh       |
| Data Migration       |                       |                      |               |                |                |        |                 |             |                             |                   |                 |                 |
| Change Tracking      | Task Name 🔻 Sea       | rch by change tracki | ng task name. |                | Search Se      | ort:   | Default Sorting | I           | <ul> <li>Status:</li> </ul> | All 🔻             |                 |                 |
|                      |                       |                      |               |                |                |        |                 |             |                             |                   |                 |                 |

4. Find the target instance and click Modify Required Objects in the Actions column.

5. In the Select Required Objects step, you can add and remove objects for change tracking.

| Information: If you select an entire database, DTS tracks all the<br>Available section to include other required objects in the task.<br>Required Data Types:  Data Updates Schema Updates                                                                                                    | s @ | se. If you only select some tables, you must m | odify the objects in the |
|----------------------------------------------------------------------------------------------------|-----|------------------------------------------------|--------------------------|
| Required Objects<br>If you search globally, please expand the Q<br>G the search globally, please expand the Q<br>G the search globally, please expand the Q<br>G t | > < | Selected                                       |                          |
| Select All                                                                                                    |     | Select All                                     |                          |
|                                                                                                    |     |                                                |                          |

Add objects for change tracking

In the Required Objects section, select the required objects and click the

button to add the objects to the Selected section.

Remove objects for change tracking

In the Selected section, select the objects to be removed and click the

button to move the objects to the Required Objects section.

6. In the lower-right corner of the page, click Save and Precheck.

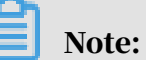

• A precheck is performed before you can start the change tracking task. You can start the change tracking task only after the task passes the precheck.

• If the task fails the precheck, click the one icon next to each failed item to

view details. Fix the issues based on the instructions and run the precheck again.

7. Close the Precheck dialog box after the following message is displayed: The precheck is passed.

After the change tracking task is created, DTS performs initial change tracking, which requires about one minute to complete. After the initial change tracking is complete, you can use the tracked data for subsequent operations. For more information, see *Use a Kafka client to consume tracked data*.

### 2.5 View tracked data changes

This topic describes how to view the incremental data from a change tracking task in the DTS console. This topic provides the definition of each field in the tracked data changes.

#### Prerequisites

- A change tracking task is created. For more information, see *Track data changes from ApsaraDB RDS for MySQL (new)*.
- The change tracking task is in the Normal or Error state.

#### Procedure

1. Find the target instance and click View Tracked Data in the Actions column.

2. On the Track Data Changes page, 20 data entries that are tracked in the last minute are displayed by default. You can filter tracked data by using the filter criteria.

| <                    | ( | 졧 MySC                                               | ζL                                                                                                    |                                               |                         |                       |                                     |                                  |
|----------------------|---|------------------------------------------------------|----------------------------------------------------------------------------------------------------|-----------------------------------------------|-------------------------|-----------------------|-------------------------------------|----------------------------------|
| View Task Settings   |   | Track Data Cha                                       | anges                                                                                                    |                                               |                         |                       |                                     |                                  |
| Track Data Changes   |   | Information: D                                       | Data Range of Channel                                                                                                    | 2019-07-25 09                                 | 9:34:33 ~ 2019-07-      | -26 11:24:53          |                                     |                                  |
| Configure Monitoring |   | Database Name:<br>Column Name:<br>SQL Type:<br>Time: | Do not fill in, query all databases Do not fill in, query all columns INSERT UPDATE DELETE DDL 2019_07_26 11 1 12 12 12 12 | Table Name: Do not fil                        | II in, query all tables | 5                     | +                                   |                                  |
|                      |   | Database Name<br>dtstestdata                         | Table Name                                                                                                    | Primary Key<br>Column:Value<br>orderid:888888 | Change Type UPDATE      | Checkpoint 591396@187 | Timestamp<br>2019-07-26<br>11:12:13 | Actions<br><u>View Details</u> ≽ |

| Filter           | Description                                                                                                    |
|------------------|----------------------------------------------------------------------------------------------------|
| Database<br>Name | Enter the name of the database that you want to query. If you do not specify this filter, all databases are queried.                                                  |
| Table Name       | Enter the name of the table that you want to query. If you do not specify this filter, all tables are queried.                                                        |
| Column<br>Name   | Enter the name of the column that you want to query, select an operator, and then enter the column value. If you do not specify this filter, all columns are queried. |
|                  | Note:<br>You can click the plus sign () to add more column filters.                                                                                                   |
|                  | Column Name: orderid 1 = • 423453 3 +<br>=<br><<br>like 2                                                                                                    |
| SQL Type         | Select the types of SQL operations that you want to query. INSERT, UPDATE, DELETE, and DDL operations are queried by default.                                         |

| Filter | Description                                                                                                    |
|--------|----------------------------------------------------------------------------------------------------|
| Time   | Select a time range.                                                                                                    |
|        | The selected time range must be within the time range of all                                                                          |
|        | tracked data changes. For more information, see the prompt at the                                                                     |
|        | top of the page.                                                                                                    |
|        | Track Data Changes                                                                                                    |
|        | Information: Data Range of Channel : 2019-07-25 09:34:33 ~ 2019-07-26 11:00:41                                                        |
|        | Database Name:     Do not fill in, query all databases     Table Name:     Do not fill in, query all tables                           |
|        | Column Name: Do not fill in, query all columns = •                                                                                    |
|        | SQL Type: INSERT UPDATE DELETE DDL                                                                                                    |
|        | Time:2019-11-1119 $\widehat{}$ :21 $\widehat{}$ :26 $\widehat{}$ To2019-11-1119 $\widehat{}$ :22 $\widehat{}$ :26 $\widehat{}$ Search |

### 3. Click Search to retrieve specific data entries.

| Column Name:       Do not fill in, query all columns       = •       +         SQL Type:       INSERT UPDATE DELETE DDL         Time:       2019-07-26       13 ^:       20 ^:       08 ^:       5earch         Primary Key | Column Name:  | Do not fill in, query all columns                                               | = •                         |             |             |                        |                       |
|----------------------------------------------------------------------------------------------------|---------------|---------------------------------------------------------------------------------|-----------------------------|-------------|-------------|------------------------|-----------------------|
| SQL Type: INSERT UPDATE DELETE DDL<br>Time: 2019-07-26 13 : 20 : 08 : 2019-07-26 13 : 21 : 08 : Search                                                                                                    | COL TURN      |                                                                                 |                             |             |             | F                      |                       |
| Time:       2019-07-26       13 $\uparrow$ :       08 $\uparrow$ $\Xi$ :       2019-07-26       13 $\uparrow$ :       08 $\uparrow$ Search         Primary Key       Primary Key                                            | SQL Type:     | INSERT UPDATE DELETE DDL                                                        |                             |             |             |                        |                       |
| Drimary Key                                                                                                    | Time:         | 2019-07-26 13 <sup>^</sup> / <sub>v</sub> : 20 <sup>^</sup> / <sub>v</sub> : 08 | ^ 至: 2019-07-26             | 13 📩 : 21   | ^<br>▽ : 08 | Search                 |                       |
| Database Name Table Name Column: Value Change Type Checkpoint Timestamp                                                                                                    | Database Name | 1e Table Name                                                                   | Primary Key<br>Column:Value | Change Type | Checkpoint  | Timestamp              | Actions               |
| dtstestdata order orderid:123456 INSERT 102420@188 13:23:46                                                                                                    | dtstestdata   | order                                                                           | orderid:123456              | INSERT      | 102420@188  | 2019-07-26<br>13:23:46 | <u>View Details</u> ≫ |

#### Table 2-1: Consumption checkpoint and timestamp

| Database<br>type             | Consumption checkpoint                                                               | Timestamp                                                                                 |
|------------------------------|--------------------------------------------------------------------------------------|-------------------------------------------------------------------------------------------|
| ApsaraDB<br>RDS for<br>MySQL | The location and time of an<br>incremental data entry in the<br>binary log.          | The timestamp when an<br>incremental data entry is written<br>to the binary log file.     |
| Oracle                       | The location and time of an<br>incremental data entry in the<br>redo or archive log. | The timestamp when an<br>incremental data entry is written<br>to the redo or archive log. |

### 4. Click View Details in the Actions column of a data entry to view the details.

| Database Name | Table Name |                       | Primary Key<br>Column:Value | Change Type | Checkpoint | Timestamp              | Actions               |
|---------------|------------|-----------------------|-----------------------------|-------------|------------|------------------------|-----------------------|
| dtstestdata   | order      |                       | orderid:888888              | UPDATE      | 612343@187 | 2019-07-26<br>11:21:40 | <u>View Details</u> ⊗ |
| Field Details |            |                       |                             |             |            |                        |                       |
| Field Name    | Field Type | Character<br>Encoding | Pre-image                   |             | Post-im    | age                    |                       |
| address       | STRING     | utf8                  | 杭州市                         |             | 杭州市        |                        |                       |
| commodity     | STRING     | utf8                  | 手机                          |             | 手机         |                        |                       |
| orderid       | INT32      |                       | 888888                      |             | 888888     |                        |                       |
| ordertime     | DATETIME   |                       | 2019-07-18 15:20:35         |             | 2019-0     | 7-18 15:20:35          |                       |
| phonenumber   | INT32      |                       | 2147483647                  |             | 214748     | 3647                   |                       |
| username      | STRING     | utf8                  | user1                       |             | user2      |                        |                       |
|               |            |                       |                             |             |            |                        |                       |

| Field                 | Description                                                                                       |
|-----------------------|---------------------------------------------------------------------------------------------------|
| Field Name            | The name of the field or column.                                                                  |
| Field Type            | The type of the field.                                                                            |
| Character<br>Encoding | The character encoding of the field, such as UTF-8, GBK, Latin 1, or UTF-8 (MB4).                 |
| Pre-image             | The value of each field before the data entry is updated.                                         |
| Post-image            | The value of each field after the data entry is updated. The updated values are displayed in red. |

### Additional information about the pre-image and post-image

| Operation | 1 | /alue desc           | riptio | n       |                       |                             |             |            |                        |                       |
|-----------|---|----------------------|--------|---------|-----------------------|-----------------------------|-------------|------------|------------------------|-----------------------|
| type      |   |                      |        |         |                       |                             |             |            |                        |                       |
| INSERT    |   |                      |        |         |                       |                             |             |            |                        |                       |
|           |   | Database Name        | Tab    | le Name |                       | Primary Key<br>Column:Value | Change Type | Checkpoint | Timestamp              | Actions               |
|           |   | dtstestdata          | orde   | er      |                       | orderid:123456              | INSERT      | 102420@188 | 2019-07-26<br>13:23:46 | View Details×         |
|           |   | Field Details        |        |         |                       |                             |             |            |                        |                       |
|           |   | Field Name           | Fie    | ld Type | Character<br>Encoding | Pre-image                   |             | Post-im    | age                    |                       |
|           |   | address              | ST     | RING    | utf8                  |                             |             | 杭州         |                        |                       |
|           |   | commodity            | ST     | RING    | utf8                  |                             |             | PC         |                        |                       |
|           |   | orderid              | IN     | Т32     |                       |                             |             | 123456     | j                      |                       |
|           |   | ordertime            | DA     | TETIME  |                       |                             |             | 2019-0     | 7-26 13:23:21          |                       |
|           |   | username             | ST     | RING    | utf8                  |                             |             | userne     | w                      |                       |
| DELETE    | • | operation.           |        |         |                       | Diana Kat                   |             |            |                        |                       |
|           |   | Database Name        | Tab    | le Name |                       | Primary Key<br>Column:Value | Change Type | Checkpoint | Timestamp              | Actions               |
|           |   | dtstestdata          | ord    | er      |                       | orderid:123456              | DELETE      | 107682@188 | 2019-07-26<br>13:26:04 | <u>View Details</u> ⊗ |
|           |   | Field Details        |        |         |                       |                             |             |            |                        |                       |
|           |   | Field Name           | Fie    | id Type | Character<br>Encoding | Pre-image                   |             | Post-im    | age                    |                       |
|           |   | address              | ST     | RING    | utf8                  | 杭州                          |             |            |                        |                       |
|           |   | commodity            | ST     | RING    | utf8                  | PC                          |             |            |                        |                       |
|           |   | orderid              | IN     | T32     |                       | 123456                      |             |            |                        |                       |
|           |   | ordertime            | DA     | TETIME  |                       | 2019-07-26 13:23:21         |             |            |                        |                       |
|           |   | username             | ST     | RING    | utf8                  | usernew                     |             |            |                        |                       |
|           |   | The value operation. | of the | pre-    | image                 | is the data                 | deletec     | l by the   | e DELETH               | 2                     |
|           | 1 | ine value (          | Ji the | μυσι    | -mage                 | is empty.                   |             |            |                        |                       |

| Operation<br>type | Value desci                                       | ription                      |                       |                              |                     |             |                        |                       |  |
|-------------------|---------------------------------------------------|------------------------------|-----------------------|------------------------------|---------------------|-------------|------------------------|-----------------------|--|
| UPDATE            | Database Name                                     | Table Name                   |                       | Primary Key<br>Column:Value  | Change Type         | Checkpoint  | Timestamp              | Actions               |  |
|                   | dtstestdata                                       | order                        |                       | orderid:888888               | UPDATE              | 612343@187  | 2019-07-26<br>11:21:40 | <u>View Details</u> ⊗ |  |
|                   | Field Details                                     |                              |                       |                              |                     |             |                        |                       |  |
|                   | Field Name                                        | Field Type                   | Character<br>Encoding | Pre-image                    |                     | Post-in     | lage                   |                       |  |
|                   | address                                           | STRING                       | utf8                  | 杭州市                          |                     | 杭州市         |                        |                       |  |
|                   | commodity                                         | STRING                       | utf8                  | 手机                           |                     | 手机          |                        |                       |  |
|                   | orderid                                           | INT32                        |                       | 888888                       |                     | 888888      |                        |                       |  |
|                   | ordertime                                         | DATETIME                     |                       | 2019-07-18 15:20:35          | 2019-07-18 15:20:35 |             | 2019-07-18 15:20:35    |                       |  |
|                   | phonenumber                                       | INT32                        |                       | 2147483647                   |                     |             | 2147483647             |                       |  |
|                   | username                                          | STRING                       | utf8                  | user1                        | user2               | user2       |                        |                       |  |
| DDLor             | The value of The value of The value of The update | f the post<br>:<br>ed values | t-image<br>are dis    | e is the dat<br>splayed in 1 | a after t           | update      | •                      |                       |  |
| DDL OI            | Database Name                                     | Table Name                   |                       | Primary Key<br>Column:Value  | Change Type         | Checkpoint  | Timestamp              | Actions               |  |
| DWL               | dtstestdata                                       |                              |                       |                              | DDL                 | . 75069@188 | 2019-07-26<br>13:11:03 | <u>View Details</u> ⊗ |  |
|                   | Field Details                                     |                              |                       |                              |                     |             |                        |                       |  |
|                   | DDL Definition                                    |                              |                       |                              |                     |             |                        |                       |  |
|                   | ALTER TABLE `order` DR                            | OP COLUMN `phonenum          | nber`                 |                              |                     |             |                        |                       |  |
|                   | SET TIMESTAMP=156411                              | 7863;SET @@session.sq        | al_mode=0;SET na      | ames utf8mb4;                |                     |             |                        |                       |  |
|                   | The details                                       | only con                     | tain DI               | DL or DML                    | stateme             | ents.       |                        |                       |  |

### 2.6 Use a Kafka client to consume tracked data

The change tracking feature allows you to consume tracked data by using a Kafka client from V0.11 to V1.1. This topic describes how to use the demo code of a Kafka client.

Prerequisites

- A change tracking task is created. For more information, see *Track data changes from ApsaraDB RDS for MySQL (new)*.
- One or more consumer groups are created. For more information, see *Create consumer groups*.

#### Download the demo code of the Kafka client

# Click *here* to download the demo code of the Kafka client. For more information about code usage, see *Readme*.

Data format

Data is serialized and stored in the Avro format. For more information, see *Record. avsc.* You must parse the tracked data based on the Avro schema.

Demo code of the Kafka client

Parameters

Note:

You can use the DTS console to obtain the values of the following parameters. For more information, see *Obtain information for change tracking*.

| Parameter      | Description                                                                                                    |
|----------------|----------------------------------------------------------------------------------------------------|
| dtsConnectIp   | The address of the change tracking task.                                                                                                    |
| dtsConnectPort | The port number of the change tracking task.                                                                                                    |
| topic          | The topic of the change tracking task.                                                                                                    |
| sid            | The ID of a consumer group.                                                                                                    |
| username       | The username of the consumer group.                                                                                                    |
| password       | The password that corresponds to the username of the consumer group.                                                                                                    |
| startTimeStamp | The consumption checkpoint. You must save the<br>consumption checkpoint of consumed data. If the business<br>program is interrupted, you can specify the consumption<br>checkpoint on the change tracking client to resume data<br>consumption. The consumption checkpoint helps you<br>prevent data loss. When you start the change tracking client<br>, you can specify the consumption point to consume data on<br>demand. |

- Key code
  - makeProps

Configures parameters for the change tracking task.

- assignOffsetToConsumer

Specifies the consumption checkpoint where data consumption resumes.

Note:

You must save the consumption checkpoint of consumed data to ensure that you can specify the consumption checkpoint if the business program is interrupted. This helps you prevent data loss.

- consume

Converts data types for message processing.

- Mapping between the Avro data format and MySQL data types

Parses and uses data by type. The data in the Avro format contains the dataTypeNumber field. Different values of this field correspond to different MySQL data types. For more information, see *Mappings between MySQL data types and dataTypeNumber values*.

Obtain information for change tracking

The following example shows how to obtain the information that is required for tracking data changes from ApsaraDB RDS for MySQL.

- 1. Log on to the DTS console.
- 2. In the left-side navigation pane, click Change Tracking.
- 3. At the top of the Change Tracking Tasks page, select the region where your change tracking instance resides.

| Data Transmission Se | Change Tracking Tasks | Singapore Austr      | alia (Sydney) | India (Mumbai | ) Japan (Tokyo)     | Indonesia (Jaka | arta) China (Hangzhou)      | China (Shenzhen)   | China (Beijing) | China (Qingdao) |
|----------------------|-----------------------|----------------------|---------------|---------------|---------------------|-----------------|-----------------------------|--------------------|-----------------|-----------------|
| Quantinu             |                       | China (Shanghai)     | Hong Kong     | US (Virginia) | US (Silicon Valley) | UAE (Dubai)     | Malaysia (Kuala Lumpur)     | Germany (Frankfurt | ) China (Hohhot | ) UK (London)   |
| Overview             |                       |                      |               |               |                     |                 |                             |                    |                 | C Refresh       |
| Data Migration       |                       |                      |               |               |                     |                 |                             |                    |                 |                 |
| Change Tracking      | Task Name 🔻 Sea       | rch by change tracki | ng task name. |               | Search Sort:        | Default Sorting | <ul> <li>Status:</li> </ul> | All 🔻              |                 |                 |

4. Find the change tracking instance and click the instance ID.

#### 5. On the View Task Settings page, obtain the topic and network information.

| <                  | RDS Tracking Task_new                  |                                  |
|--------------------|----------------------------------------|----------------------------------|
| View Task Settings | Basic Information                      | View Objects for Change Tracking |
| Track Data Changes | Task ID:                               | Task Name: RDS Tracking Task_new |
| Configure Monitori | Source Instance Type: Mysql            |                                  |
| Data Consume       | Account: dtstest                       | Modify the instance password     |
|                    | Subscribe topic: cn_hangzhou_rmdtstest |                                  |
|                    | Billing Information                    |                                  |
|                    | Instance Region: China (Hangzhou)      | Billing Method: Pay-As-You-Go    |
|                    | Created At: 2019-09-26 11:17:24        | Instance ID:                     |
|                    | Network                                |                                  |
| =                  | Public: aliyuncs.com:18001             |                                  |
|                    | VPC: .aliyuncs.com:18003               |                                  |
|                    |                                        |                                  |

Note:

- The Network section shows the endpoint and port number.
- Network latency is minimized if you track data changes over internal networks. This is applicable if the ECS instance where you deploy the Kafka client and change tracking instance belong to the same VPC or classic network.
- 6. In the left-side navigation pane, click Consume Data. On the Consume Data page, obtain the consumer group ID and username.

| <                                        | RDS Tracking Task_new  |                   |                   |          |                   |                                                    |
|------------------------------------------|------------------------|-------------------|-------------------|----------|-------------------|----------------------------------------------------|
| View Task Settings<br>Track Data Changes | Data Consume           |                   |                   |          |                   | C Refresh Add consumer group                       |
| Configure Monitori                       | Consumer group ID/Name | Consume timestamp | Remaining message | Delay(s) | Username          | Operation                                          |
| Data Consume                             | dtst<br>userint-group  |                   |                   |          | dtstest           | Modify password Delete                             |
|                                          |                        |                   |                   |          | Total: 1 item(s), | Per Page: 20 item(s) $\ll$ $\langle$ 1 $\rangle$ » |

Mappings between MySQL data types and dataTypeNumber values

| MySQL data type    | Value of dataTypeNumber |
|--------------------|-------------------------|
| MYSQL_TYPE_DECIMAL | 0                       |
| MYSQL_TYPE_INT8    | 1                       |
| MYSQL_TYPE_INT16   | 2                       |
| MYSQL_TYPE_INT32   | 3                       |
| MYSQL_TYPE_FLOAT   | 4                       |
| MYSQL_TYPE_DOUBLE  | 5                       |

| MySQL data type          | Value of dataTypeNumber |
|--------------------------|-------------------------|
| MYSQL_TYPE_NULL          | 6                       |
| MYSQL_TYPE_TIMESTAMP     | 7                       |
| MYSQL_TYPE_INT64         | 8                       |
| MYSQL_TYPE_INT24         | 9                       |
| MYSQL_TYPE_DATE          | 10                      |
| MYSQL_TYPE_TIME          | 11                      |
| MYSQL_TYPE_DATETIME      | 12                      |
| MYSQL_TYPE_YEAR          | 13                      |
| MYSQL_TYPE_DATE_NEW      | 14                      |
| MYSQL_TYPE_VARCHAR       | 15                      |
| MYSQL_TYPE_BIT           | 16                      |
| MYSQL_TYPE_TIMESTAMP_NEW | 17                      |
| MYSQL_TYPE_DATETIME_NEW  | 18                      |
| MYSQL_TYPE_TIME_NEW      | 19                      |
| MYSQL_TYPE_JSON          | 245                     |
| MYSQL_TYPE_DECIMAL_NEW   | 246                     |
| MYSQL_TYPE_ENUM          | 247                     |
| MYSQL_TYPE_SET           | 248                     |
| MYSQL_TYPE_TINY_BLOB     | 249                     |
| MYSQL_TYPE_MEDIUM_BLOB   | 250                     |
| MYSQL_TYPE_LONG_BLOB     | 251                     |
| MYSQL_TYPE_BLOB          | 252                     |
| MYSQL_TYPE_VAR_STRING    | 253                     |
| MYSQL_TYPE_STRING        | 254                     |
| MYSQL_TYPE_GEOMETRY      | 255                     |